Om uw gegevens bij het FAVV te consulteren en aan te passen surft u naar www.foodweb.be en klik op "Login"

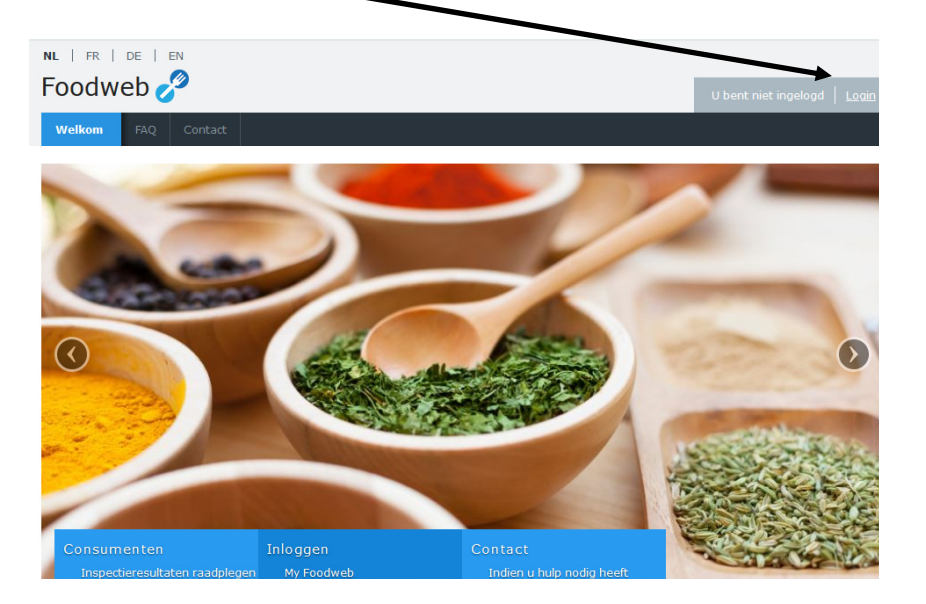

2)Op deze pagina kan u op verschillende manieren inloggen

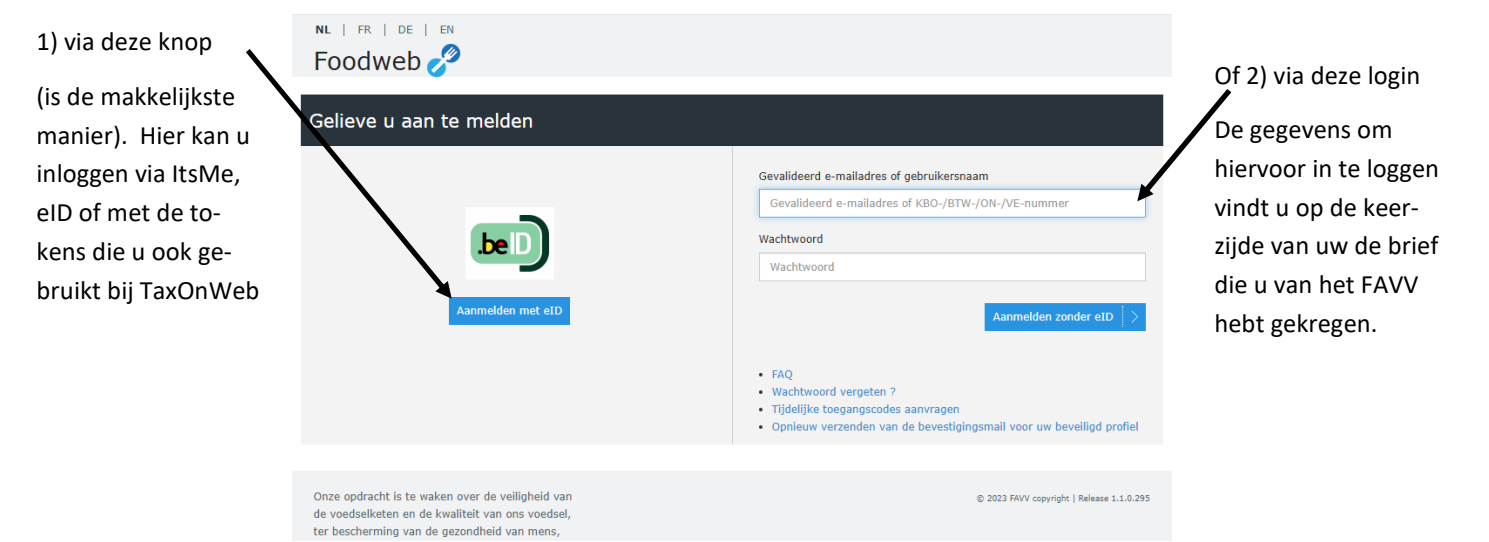

3) Zodra u ingelogd bent, klikt u op "Aangifte Heffing". En u krijgt dan deze pagina te zien. Klik

| daar op u                                                                             | w nummer                                                                                 |                                         |                              |                                        |
|---------------------------------------------------------------------------------------|------------------------------------------------------------------------------------------|-----------------------------------------|------------------------------|----------------------------------------|
| NL   FR   DE Foodweb Welkom Mijn c                                                    | EN<br>Sossier Mijn profiel BeCert                                                        | Aangifte Heffing Facturen en betalingen | Welkom Jan Ja<br>FAQ Contact | nssens <u>Vitiogaen</u>                |
| Gelieve een ope                                                                       | err tor te selecteren                                                                    |                                         |                              |                                        |
| Nummer<br>0000.000.000                                                                | Benaming<br>Jan Janssens                                                                 | Adres Darrestraat 1                     | Postcode<br>1234             | Gemeente<br>Bijenkorf                  |
|                                                                                       |                                                                                          |                                         |                              |                                        |
| Onze opdracht is te w<br>de voedselketen en d<br>ter bescherming van<br>dier en plant | vaken over de veiligheid van<br>le kwaliteit van ons voedsel,<br>de gezondheid van mens, |                                         | ¢                            | 2023 FAVV copyright   Release 1.0.0.40 |
|                                                                                       |                                                                                          |                                         |                              |                                        |

4) Met deze knop kan u uw gegevens aanpassen, wilt u uw gegevens per mail of per post ontvangen

| Foodweb                                                                                                    | Welkom Jan Janssens 0   Selecteren   utloggen                                                                                                    |                                          |
|----------------------------------------------------------------------------------------------------|----------------------------------------------------------------------------------------------------|------------------------------------------|
| Welkom Mijn dossier Mijn profiel BeCert Angifte Heffing Facturen en be                                                                                                    | talingen FAQ Conta                                                                                                    |                                          |
| Aangifte Historiek van mijn bijdrages                                                                                                    | ĸ                                                                                                    | ilik daarna op aangifte                  |
| roodweb / Aangite/bijdrage / Aangite                                                                                                    |                                                                                                    |                                          |
| Jan Janssen                                                                                                    |                                                                                                    |                                          |
| Contactgegevens voor aangiftes en facturering                                                                                                    | C Aanpassen                                                                                                    |                                          |
| Contactgegevens E-mail                                                                                                    | Naam Voornaam Telefoon                                                                                                    |                                          |
| Facturen verzenden Post                                                                                                    |                                                                                                    |                                          |
| Mijn aangifte(s)                                                                                                    |                                                                                                    |                                          |
| Connect contact subtract so so contact subtract so so contact subtract so so contact subtract so so contact subtract so contact subtract so contact so contact so conta | meerdere facturen wenst, kan u groeperen via het toevoegen van referenties. Voor meer informatie, raadpieeg de                                                 |                                          |
| Vestigingseenheden Ux                                                                                                    | rreferentie 0 Arty grondbleur 0                                                                                                    |                                          |
| 1. Jan Janssen Darrestraat 1<br>1234 Bijenkorf                                                                                                    | Aangilis                                                                                                    |                                          |
|                                                                                                    |                                                                                                    |                                          |
|                                                                                                    |                                                                                                    |                                          |
|                                                                                                    | Vactininesanhaid                                                                                                    |                                          |
|                                                                                                    |                                                                                                    |                                          |
|                                                                                                    | Fase 1: Huidige FAVV-activiteiten                                                                                                    | Samenvatting                             |
| Vink dit vakje aan                                                                                                    | Imker - apicultuurproducten                                                                                                    | Fase 1: Huidige activiteiten             |
|                                                                                                    | Ultgeoefend vanaf 01/08/2006<br>Status: Goedgekeurd                                                                                                    | Fase 2: Belastbare activiteiten van 2023 |
| $\sim$                                                                                                    | Imker - houden bijen                                                                                                    | Fase 3: Administratieve gegevens         |
|                                                                                                    | Uitgeoefend vanaf 01/08/2006<br>Status Goedgekeurd                                                                                                    | Fase 4: Overzicht                        |
| en klik on "volgende                                                                                                    | Ik verklaar dat de bovenstaande lijst van activiteiten betrekking heeft op al mijn FAVV-activiteiten voor het jaar 2024. Net het geval? Beheer uw activiteiten |                                          |
|                                                                                                    |                                                                                                    |                                          |
|                                                                                                    | Annuleren                                                                                                    | Volgende >                               |
|                                                                                                    |                                                                                                    | © FAVV copyright   Release: 3.63.2779    |
| hier is het belangrijk dat je                                                                                                    | Selecter de activiteit die in 2023 de meeste inkomsten genereerde.<br>As de activiteit vrijgesteid is, kes een andere activiteit, (zie voornaarden )           | Fase 1: Huidige activiteiten             |
| het juiste rondie aanklikt                                                                                                    | Belastbare activiteiten 2023                                                                                                    | Fase 2: Belastbare activiteiten van 2023 |
| Voor do imkors die minder                                                                                                    | Landbouw                                                                                                    | Fase 3: Administratieve gegevens         |
|                                                                                                    | O Imker - apicultuurproducten                                                                                                    | Fase 4: Overzicht                        |
| dan 24 volken bezitten, klik-                                                                                                    | Ultgeoefend vanaf: 01/08/2006                                                                                                    |                                          |
| ken op het rondje "maak                                                                                                    | Ultgeoetend vanaf : 01/08/2006                                                                                                    |                                          |
| een Nuldeclaratie" ———                                                                                                    | O Maak een nuideclaratie                                                                                                    |                                          |
| Voor imkers met meer dan                                                                                                    |                                                                                                    |                                          |
| 24 volkon klikkon on óón                                                                                                    | < Vorige Annuleren                                                                                                    | Volgende >                               |
|                                                                                                    |                                                                                                    | SFAVV copyright   Release: 3.8.3.2779    |
| van de 2 bovenste rondjes                                                                                                    | klik daarna on volgondo                                                                                                    |                                          |
|                                                                                                    | klik daarna op volgende                                                                                                    |                                          |

Volgende handelingen zijn enkel voor imkers met minder dan 24 volken:

Zodra je op het rondje "voor alle bovenvernoemde activiteiten klikt", verschijnt er een pup-up

| Imker - houden bijen                                                                                                    |                                                                   |
|----------------------------------------------------------------------------------------------------|-------------------------------------------------------------------|
| Jitgeoefend vanaf : 01/08/2006                                                                                                    |                                                                   |
| Dpgelet! Volgens de activiteiten geregistreerd i ronze databank oefent/de u (minstens) een activiteit uit waar<br>onderworpen bent. U mag enkel een nytreclaratie indienen indien u aan de voorwaarden voldoet. Indien niet,<br>gecontroleerd worden en zal alsnowen ambtshalve factuur opgesteld worden op grond van de verzamelde in<br>december 2004 Art. 1183)                                                                                                    | rvoor u aan de heffing<br>, zal uw aangijte<br>diciën. (wet van 9 |
| 🖲 Maak een gu eclaratie                                                                                                    |                                                                   |
| Voor alle bovenvermelde activiteiten, voldoet mijn vestigingseenheid aan de voorwaarden voor vrijstelling.                                                                                                    |                                                                   |
| den(en) van vrijstelling :                                                                                                    | 🕼 Aanpassen                                                       |
| <ul> <li>Bijen: het gemiddelde aantal bijenvolken per jaar mag niet groter zijn dan 24.</li> </ul>                                                                                                    |                                                                   |
| rantwoording (optioneel) :                                                                                                    |                                                                   |
|                                                                                                    |                                                                   |
|                                                                                                    |                                                                   |
| Vorige Annuleren                                                                                                    | Volgende >                                                        |
|                                                                                                    |                                                                   |
|                                                                                                    |                                                                   |
|                                                                                                    |                                                                   |
| selecteer een of meer redenen voor vrijstelling                                                                                                    | In deze                                                           |
| Instellingen voor maatschappelijk weizijn of geestelijke gezondheidszorg die aan alle onderstaande voorwaarden voldoen: 1. een verbilf anlich theranie aanbieden.                                                                                                    | in ucze                                                           |
| a lei feudig euro innique annotation<br>2 als dusdanig extend zij nooe Gemeenschappen;<br>3 van die mensen verwachten dat zij meehelpen in het gemeenschappelijke huishouden.                                                                                                    | tot u de                                                          |
| 4. een activiteit uitoelenen die uitsluitend het voorzien in de eigen levensmiddelenbehoefte betreft. Voorbeelden: opvangtehuizen, vluchthuizen, doorgangshuizen                                                                                                    |                                                                   |
|                                                                                                    |                                                                   |
| Odedselbanker: dienen over een toelating of registratie (Voonverpakte levensmiddelen met een houdbaarheid van terminste drie maanden bij<br>omgevingstemperatuur) te beschikken en zich te laten registreren als 'veedselbank' (cf. de jaarilike omzendbrief over het verdeelban van het BIRB).                                                                                                    | de aant                                                           |
| ] Vodstebarken dieren over een toesting of registratie (Nonvepakte levensmiddelen met een houdbaarheid van terminste drie maanden bij<br>omgevingstemperatuur) te beschikken en zich te laten registreen als "voedsebank" (d. de jaarijkse omzendurief over het verdeelplan van het BRB).<br>] Lefdodgheisinstellingen die tegelijk voldoen aan de 3 volgende voorwaarden :                                                                                                    | de aant                                                           |
| ] Vodesbanken dieren over een toekting of registratie (bonverpakte levensmiddelen met een houdbaarheid van terminste drie maanden bij<br>omgevingstemperatuur) te beschikken en zich te laten registreern as 'voedsebank' (zf. de jaarijkse onzendbrief over het verdeepsan van het BRB).<br>] Ledandpeldeisinstellingen die tagelijk voldoen aan de 3 volgende voorwaarden :<br>1. ongericht zijk as een ruxin.<br>2. Uisbliefen daa menstievende actlies of liefdadigheid doen.                                                                                                    | de aant<br>groter z                                               |
| Vodelabarken olere nover een toekting of registratie (konverpakte leversmiddelen met een houdbaarheid van terminste drie maanden bij<br>omgevingstemperstuur) te beschikken en zich te kate registreere as Voedsebark' (cf. de jaarijke onzendbrief over het verdeelpan van het BRB).<br>Liedbadgheidsinstellingen die tagelijk voldeen aan de 3 volgende voorwaarden :<br>1. oggenicht zijk se een tozk.<br>2. uitbildere oan mensitiverende schiet of liedbadigheid doen.<br>3. uitbildere oan mensitiverende schiet of liedbadigheid doen.<br>3. uitbildere oan mensitiverende schiet of liedbadigheid doen.<br>3. uitbildere oan voorwerden met vijwillingen.<br>Voorbeelden: Retor du court, Povereid, grotts veedselbeeleling, sociaal winkelpunt Voor het uitbefenen van deze octiviteiten, is wel een toeksting vereist.                                                                                                    | de aant<br>groter z                                               |
| Vodesbanken diene over een toekting of registratie (konverpakte leversmiddelen met een houdbaarheid van terminde die maanden bij<br>omgevingstemperstuur) te beschikken en zich te kater registreen as Voedsebank' (zl. de jaarijkee omzendbrief over het verdeepian van het BRB).<br>] Letefadgehedsinnetgen die tegelijk voldeen aan de 3 volgende voorwaarden :<br>1. opgericht zijn als een van.<br>2. uitbuitend aan menzievende acties of liefdadigheid doen.<br>3. uitbuitend aan menzievende acties of liefdadigheid doen.<br>3. uitbuitend aan menzievendig prosts veedsebekeling, sootaal winkepunt Voor het uitbeferen van deze ochieten, ju wei een teolating vereist.<br>Veentregieren van personen die met elkaar verbonden zijn door een gemeenschappelijke flooofsche of religieuze overtuiging wanneen:<br>1. zj personen die met elkaar verbonden zijn door een gemeenschappelijke flooofsche of religieuze overtuiging wanneen:<br>1. zj personen een tot folgelijk aanceineen homen eft en doezelle paatselijke gemeenschappelijke flooofsche of religieuze overtuiging wanneen:                                                                                                    | de aant<br>groter z<br>Klik dit                                   |
| Vedeslbarken diene over een toekting of registratie (konverpakte levensmiddeen met een houdbaarheid van terminde die maanden bji<br>omgeningtempertuur) te beschikken en zich te katen registreen as Vedeslbarker (z. d. e. jaarljuse omzendbrief over het verdeelpan van het BRB).<br>Le diosgericht zijn as een voor.<br>2. urbiuitend aan mensiterende acties of liefdadigheid doen.<br>3. urbiutend aan mensiterende acties of liefdadigheid doen.<br>3. urbiutend aan mensiterende acties of liefdadigheid doen.<br>3. urbiutend aan mensiterende acties of liefdadigheid doen.<br>3. urbiutend aan mensiterende acties of liefdadigheid doen.<br>3. urbiutend aan mensiterende acties of liefdadigheid doen.<br>3. urbiutend aan mensiterende acties of liefdadigheid doen.<br>3. urbiutend aan mensiterende acties of liefdadigheid doen.<br>3. urbiutend aan mensiterende acties of liefdadigheid doen.<br>3. urbiutend aan mensiterende aan de avoor een gemeenschappelijke flootfoch ef religicusz overtuiging wanneen.<br>1. uppermeent of tijdelijk sametieven binnen één en dezelfee plaatelijke gemeenschap om in de eigen levensmiddeenheihet te kunnen<br>voorden.<br>3. zij daaroor geen vergoeding onthangen.                                                                                                    | de aant<br>groter z<br>Klik dit                                   |
| Uodsebanken diene over een toekting of registratie (konverpakte levensmiddelen met een houdsamheld van terminde die manden bji<br>omgeningstempentuur) te bechtikken en zich te akter registreen as in Voedsebank. (I. d. bjanijkee omzendbrief over het verdeelpan van het BRB).<br>Uedstadpeliciteiteiteigen die tegelijk volgen an de 3 voegendee voorwaarden :<br>1. oogenicht zijn als een voo.<br>3. Uutbildend werken met vijnligens.<br>Voorbeetken: Retor du coeur, Peverelle protis vedeelbedeling, sociaal winkelpunt Voor het uitbegtenn van dez activiteiten, is wei een betafing vereist.<br>Uedeningen van meen onen die met elaas vebonden zijn door een gemeenschappelijke floodfuche of treiginzus overtuijing wanneen:<br>1. zij gemanent of tigelijk annenieven binnen 46 en dezelfe paatselijke gemeenschappelijke floodfuche of treiginzus overtuijing wanneen:<br>1. zij gemanent of tigelijk annenieven binnen 46 en dezelfe paatselijke gemeenschap om in de eigen ieversmiddeenheinente te kunnen<br>voozen.<br>2. di laanvoor geen veropeding ontnangen.<br>Voorbeetken: kloostars                                                                                                    | de aant<br>groter z<br>Klik dit<br>de knop                        |
| U obdzebalneti orien over en obdalnig of registratie (Nooverpakte levensmiddeler met een houdbaahneld van terminde die maanden bji<br>omgeningstempertuur) te beschlikken en zich te akter registreen as Voedselaarie (zl. de jaarlijke omzendonief over het verdeerpan van het BRB),<br>U edisdaphedinatiemingen die tegelij (Voedselaarie an de 3 voegendee voorwaarden :<br>1. oogenint zijn als een von.<br>2. uitsluiteen an enterkennet este on ireldsatigneet door.<br>3. uitsluiteen verken met vijvingen:<br>Voorbeeteisen: Resto du court, Povening protis voedselbedeling, sociaal winkepunt Voor het uitbetferen van deze activiteten, is wei een toetsding vereist.<br>Voorbeeteisen: Ratio du court, Povening protis voedselbedeling, sociaal winkepunt Voor het uitbetferen van deze activiteten, is wei een toetsding vereist.<br>Voorbeeteisen: Ratio du court, Povening protis voedselbedeling, sociaal winkepunt Voor het uitbetferen van deze activiteten, is wei een toetsding vereist.<br>3. glaanoor geen vergoeding onthangen.<br>Voorbeeteis:<br>3. glaanoor geen vergoeding onthangen.<br>Voorbeeteis:<br>3. glaanoor geen vergoeding onthangen.<br>Voorbeeteis:<br>3. gerinatie zactor boebouw (voor productie van kentbomen - PL69 / ACE4 / PR2D6, PAPfice 179 is de FMVI-hetfing wei van didied in de sector<br>Primate root.ctiel.                                                                                                    | de aant<br>groter z<br>Klik dit<br>de knop                        |
| U obstabilisation diven over en obstafing of registratie (Ibooverspakte levensmiddeler met ein houtbaarheid van terminste die manden bij<br>emperingstemperatuur) is beschikken en zich te laten registratien (Booverspakte levensmiddeler met ein houtbaarheid van terminste die manden bij<br>Lededdapheidnismingen die tegelij (Voederspakte)<br>Lededdapheidnismingen die tegelij (Voederspakte)<br>Lededdapheidnismingen die tegelij (Voederspakte)<br>Lededdapheidnismingen die tegelij (Voederspakte)<br>Lededdapheidnismingen die tegelij (Voederspakte)<br>Lededdapheidnismingen die tegelij (Voederspakte)<br>Lededdapheidnismingen die tegelij (Voederspakte)<br>Lededdapheidnismingen die tegelij (Voederspakte)<br>Voorteelien Resto du courp. Pereitig parts verbeidelerig , social winkepunt Voor het uitoefteren van deze activiteten, is wei een testating vereist.<br>Voorteelien Resto du courp. Pereitig parts verbeidelerig , social winkepunt Voor het uitoefteren van deze activiteten, is wei een testating vereist.<br>Voorteelien Resto du courp.<br>Legelij genament of (Sjelijk amenieven ohnen efn en dezette paatselijke gemeenschap on in die eigen ieversmiddelentenoethe te kunnen<br>voozrien.<br>Legelij genament of (Sjelijk amenieven ohnen efn en dezette paatselijke gemeenschap on in die eigen ieversmiddelentenoethe te kunnen<br>voozrien.<br>Legemanter of (Sjelijk amenieven ohnen efn en dezette paatselijke gemeenschap on in die eigen ieversmiddelentenoethe te kunnen<br>voozrien.<br>Legemanter of (Sjelijk amenieven ohnen efn en dezette paatselijke gemeenschap on in die eigen ieversmiddelentenoethe te kunnen<br>voozrien.<br>Legemanter of (Sjelijk amenieven ohnen efn en dezette paatselijke gemeenschap on in die eigen ieversmiddelentenoethe te kunnen<br>voozrien.<br>Legemanter of (Sjelijk productie, die han activitett niet uitoefenen ten titel van hoofd- zendersteep, en die cumulatief am<br>digende voozraak en underen die in kei oon van het jan voodr dat van die heffing in een bezendenneet ware, mag de som van het antit idegen                                                                                                    | de aant<br>groter z<br>Klik dit<br>de knop                        |
| Vedetablenister dieren over een toestelling of registratie (Noorvegalak texesmidiadelin met een houtbaaande) van terministe die maanden bij<br>omgevingstemperatuur) te beschikkee en zich te laten registreeren is "vedesleak" (zf. de jaarlijke omzendbuief over het verdeeplan van het BRB),<br>Uedefalgeheidenistering of te tegelij vedesleak en die solgende voorwaarden :<br>1. oggenicht zijn als een zwa.<br>2. udsluitere averken met vijwingen:<br>Woorteelleen Revouer, Perverling positi vedesleakeling soodaal winkelpunt Voor het uitsderen van deze activiteten; is wel een bestating verest.<br>Vedereigingen van operation die met eikaar vebonden zijn door een gemeenschappelijke floozfische of religieuze overluiging wannee:<br>1. zij permakert of tigelijk amenieven ohnen einen dezelde paatselijke gemeenschap on in die eigen ieversmiddelenbehedelte te kunnen<br>voorzien.<br>2. gemakert of tigelijk amenieven ohnen einen dezelde paatselijke gemeenschap on in die eigen ieversmiddelenbehedelte te kunnen<br>voorzien.<br>3. gemakert of tigelijk productie, die han activitett niet uitoefenen ten titel van hoofd - stendeerben, eine desetter<br>Primale productie).<br>3. gemakert wolden:<br>3. gemakert wolden:<br>3. gemaker wolden:<br>3. gemaker wolden:<br>3. gemaker wolden:<br>3. gemaker wolden:<br>3. gemaker wolden:<br>3. gemaker wolden:<br>3. gemaker wolden:<br>3. gemaker wolden:<br>3. gemaker wolden:<br>3. gemaker wolden:<br>4. gemaker wolden:<br>4. gemaker wolden:<br>4. gemaker wolden:<br>4. gemaker wolden:<br>4. gemaker wolden:<br>4. gemaker wolden:<br>4. gemaker wolden:<br>4. gemaker wolden:<br>5. gemaker wolden:<br>5. gemaker wolden: | de aant<br>groter z<br>Klik dit<br>de knop                        |
| l odestednistica dieren over een toesting of registrate (Hoovergrakte kensmiddeken met een houtbaaméd van terministe die manufan bij<br>omgevingstemperatuur) is beschikken en zich te laten registreren is "voedselank" (zl. de jaarlijke omzendruief over het verdeeplan van het BRB),<br>l elefdadgeheinstemperatuur) is beschikken en zich te laten registreren is "voedselank" (zl. de jaarlijke omzendruief over het verdeeplan van het BRB),<br>l elefdadgeheinstemperatuur) is beschikken en zich voer de laten registreren en de source en de verdeeplan van het BRB),<br>l elefdadgeheinstemperatuur) is beschikken en de 3 voergende voorwaarden :<br>l u disluitere averken metri vignela, diet on i feldadgeheid den:<br>l u disluitere averken metri vignela, datie on i feldadgeheid den:<br>l u disluitere averken metri vignela, datie on i feldadgeheid den:<br>l gemanette of tigelijk amenieren binnen ein en dezelde paatselijke gemeenschappelijke flozofische of religieuze overbulging wannee:<br>l j gemanette of tigelijk amenieren binnen ein en dezelde paatselijke gemeenschap om in de eigen ieversmiddelenbehoefte te kunnen<br>voorzien:<br>l gemanette of tigelijk productie van kerstoomen - PL69 / AC64 / PR206, PAP. fiche TPB is de RAVV-heffing wel voorzieldig in de sector<br>Primale productie)<br>l gemanette exclor van de dierlijke productie, die haat activitet niet uitoefenen ten tiel van hoofd - prodeerben, en die convaatden voolden:<br>l gemanet exclor van de dierlijke productie, die haat activitet niet uitoefenen ten tiel van hoofd - prodeerben, en die convaatden voolden:<br>l gemanet exclor van de dierlijke productie, die haat activitet niet uitoefenen ten tiel van hoofd - prodeerben, en die convaatden voolden:<br>l gemanet exclor van de dierlijke productie, die haat heffing in een beien denneelig waren, mag de son van het antid dagen<br>cat eit rund stonderlijk da in het besig anweelig wan het gartote productie van her stoldeel 2 mundeel da in beside gemanet.<br>J voorvoor daar exels is de operational en die beside gelangete heffing verschundeel da dagen<br>cat eit r                                                                       | de aant<br>groter z<br>Klik dit<br>de knop                        |
| description over een tooking of registrate (floorverpakte kensmiddeler met een houtbaaméd van terminist dei manuden bj             engevingtamperatuur) te bechlikken en zich te laten registreren is "voodselaamid" (z. de jaarlijke omzendhuid over het verdeeplan van het BRB),             defeddighelingtingten of te tegelij voodselaamid (z. de jaarlijke omzendhuid over het verdeeplan van het BRB),             dublichte and estandig voodselaamid (z. de jaarlijke omzendhuid over het verdeeplan van het BRB),             dublichte and estandig voodselaamid (z. de jaarlijke omzendhuid over het verdeeplan van het BRB),             dublichte and estandig voodselaamid (z. de jaarlijke omzendhuid over het verdeeplan van het song),             verdigingen van personen die met etkan verbonden zijn door een gemeenschappelijke flooofsche of religieuze overbuiging wanneer.             voorziek,             zij danvoor gerevergoeding onthangen.             Voodselaamid (z. de jaarlijke productie van kerstoomen - PL69 / AC64 / PR206, PAP. fiche 179 is de RAVV-hetfing wel verschieding in de sector             Perminer productie)             perminer de sector van de ellerlijke productie, die haat activitet niet uitoferene ten tiet van hoofd- gendeeroop, en die comunatief an             de ommaaten vooldee:             perminer de sector van de ellerlijke productie, die haat activitet niet uitoferene ten tiet van hoofd- gendeeroop, en die comunated an             de sector van de ellerlijke productie, die haat activitet niet uitoferene ten tiet van hoofd- gendeeroop, en die comaaten vooldee:             pranteer oor all in undeen die h die loop van het jaar voor die voor aat het aant dogen             de ketor van de ellerlijke productie, die haat activitet niet uitoferene ten tiet van hoofd- gendeeroop, en die comunated aut dogen             de ketor van de ellerlijke productie, die haat activitet niet uitoferene ten tiet van hoofd- gendeerendeeroop, en die comaaten voodeer.             vood ko                                                                                                    | de aant<br>groter z<br>Klik dit<br>de knop                        |
| <ul> <li>I destabilisation diverse no serve notaviting of registrate (floorvergatate texesmidated met en houtbaaanéd van terminist die manufan bij omgevingtemperatuur) te beschikken en zich te laten registreren is "voodselaank" (zt. de jaarlijke omzendhuid over het verdeeplan van het BRB).</li> <li>I destabilisation die serve (vood en zich en de solvergende voorwaarden :         <ul> <li>Ligdestabilisation die serve (vood en zich en zich</li></ul></li></ul>                                                                                                    | de aant<br>groter z<br>Klik dit<br>de knop                        |
| l destediation of even on version totaling of registrate (floorvergatate terestindated met en houtbaarheld van terminte drit manuden bi<br>omperingstemperatuur) te beschikken en zich te talen registreren is "voodselaark" (zt. de jaarlijke omzendruief over het verdeeplan van het BRB),<br>l defdadgeheinstemperatuur) te beschikken en zich te talen registreren is "voodselaark" (zt. de jaarlijke omzendruief over het verdeeplan van het BRB),<br>l defdadgeheinstemperatuur) te beschikken en zich te talen registreren is "voodselaark" (zt. de jaarlijke omzendruief over het verdeeplan van het BRB),<br>l defdadgeheinstemperatuur) te beschikken en zich verdeeplande doorwaarden :<br>l duitsteme averken met viljende stel of liedstagheid door.<br>l destellen konstemperatuur is dat of liedstagheid door.<br>l destellen konsteme en verdeeplang path verdeeldeeflag, soodaal winkelpunt Voor het uitstefene van deze activiteiten, ju wei en teristing vereist.<br>l veenigingen van personen die met eikaar verbonden zijn door een gemeenschappelijke flooofsche ef religieuze overbuiging wanneer.<br>l ja gemineter of tigelijk penductie, die han activiteit niet uitstefenen het tiet van hoofd- gemeenschappelijke flooofsche of religieuze overbuiging in an eester<br>Permine productien.<br>personen eit eurodeen of eine i de loop van het jaar vidor dat van de heffing in een beigt eafmeens, Bigondere undersonen (silonwaarden vidor de savite hetersonen silo e sector Primise productien, die name en activiteit niet uitstefenen het tiet van hoofd- gemeenschappelijke flooof as hijzing and erwaarden vidor een silo een steativiteet eine silo an hetersonen silo een steativiteet eine silo an een steativiteet niet van hoofd- gemeens, Bigondere undersonens (silonwaarden vidor de savite) kenderen jaar het de begeapaar maart vidor dat as hijzing ander of as hijzing ander of as hijzing ander of as hijzing ander of as hijzing ander of as hijzing ander of as hijzing andere of as hijzing andere of as hijzing ander of as hijzing ander of as hijzing ander of as hijzing ander of as hi                                                                                           | de aant<br>groter z<br>Klik dit<br>de knop                        |
| Vedsebanken diene over een toekting of registratie (konverpakte levensmiddeler met een houdbaarheid van terminde die manden bji<br>omgeningstempentuur) is beschikken en zich is teken registreen is in Vedsebanker (2.6 de jaarlijke omgeningstef over het vedsedpan van het BRB),<br>[elediadspleidningstempentuur) is beschikken en zich is teken registreen an de 3 vogeneer (2.6 de jaarlijke omgeningstef over het vedsedpan van het BRB),<br>[elediadspleidningstempentuur) is beschikken en zich van de 3 vogeneer (2.6 de jaarlijke omgeningstef over het vedsedpan van het BRB),<br>[elediadspleidningstempentuur) is beschikken en zich van de 2 vogeneer (2.6 de jaarlijke omgeningstempentuur)<br>2. uitsluider die merken ent viljenging sociaal winkelpunt. Voor het uitbetferen van dez activiteten, is wei een betsting vereist.<br>]ereiningen van angenoend ein met eikaar vebonden zijn door een gemeenschappelijke flooofunde of religiouze overbuiging wanneer.<br>1.2 gemanent of (gleijk anneivene binnen 4en edezelfe paatselijke gemeenschap om in de eigen levensmiddeerheheelte te kunnen<br>voorzien.<br>2. gaarnoor gen vergoeding ontnangen.<br>Vandereken van de diertijke productie, die han activiteit niet uitoefenen ten titet van hoodf- zendereken, en die cumulatief an<br>dereken van doording is niet oberown het jaar voloo die van de heffing in een bergenalmezig waren, mag de som van het aantal dogen<br>derek van datorekelfkeid al jaar in het besign aannezig wan ne git prise zijn dan zijn undeen ein de son van het jaar voloo den met git set zijn dan zijn undeen en deexonder voorzien.<br>Jundeen geis zensen is de oeston/houde de jaarligke heffing verschrijk undeen onder de controieberioogsheid van het<br>private gester verspraatem met inder dan 4 strukten de besign aannezig wan and ge oording dan aan de son van het aantal dogen<br>de kerun datonopsituit is het de besoeg aannezig wan te git get                                                                                                    | de aant<br>groter z<br>Klik dit<br>de knop                        |
| <ul> <li>Vedsebanken diene over een toekting of registratie (konverpakte levenmiddeler met een houbsamheld van terminde die manden bij omgeningsteppenkuur) is beschlikken en zich te keter registreem (z. d. spanijke omzendowiel over het vedselpan van het BRB),</li> <li>Uedsalpheinsteinen over een toekting of registratie (konverpakte levenmiddeler met een houbsamheld van terminde die manden bij endedsalpheid does.</li> <li>Uedsalpheinsteinen over een toekting versite on infektiogheed does.</li> <li>Uedsalpheinsteinen over een toekting versite on infektiogheed does.</li> <li>Uedsalpheinsteinen over een toekting versite on infektiogheed does.</li> <li>Uedsalpheinsteinen over een een eenschappelijke flooofunke of religiouse oversluiging vanneer.</li> <li>I.g. gemanent of tjeelijk samerieven binnen één en dezelde paatselijke gemeenschap om in de eigen levensmiddelerhen te kunnen voorzien.</li> <li>Ja annoor geen vergoeding onthange.</li> <li>Vooteeleter too bookow (voor productie van kertbornen - P.69 / AC64 / PR206, PAP. fiche 179 is de FAVI-heffing wei versitefoigd m de sector Primaie productie, de hun activitet in eit uiterbeen ten titel van hoodi- genetieven, majde doe in de konnen voorzien.</li> <li>Gannoor geen vergoeding onthange.</li> <li>Vooteeleter voor like underen fei h ek looo van hej jar vido did nin de heffing in een her steatismissing weren, majde som van het alma digen de ek true datametelijke titel de besendig at just en dezelde junderen jij daan de vooraaarden voldoet.</li> <li>Sudivoorsi veer savas in de dependige en de datavies daa in de feifing in veerside just en dezelde just een dezelde just een bestideren veerside in underen die h ek stou van de datavies daa is alma die gene de ek voor datametelijke titel de besendig antegis veerside just een dezelde just een dezelde just een dezelde just een dezelde just een dezelde just een dezelde just een dezelde just een dezelde just een dezelde just een dezelde just een dezelde just een dezelde just een t</li></ul>                                                                                                    | de aant<br>groter z<br>Klik dit<br>de knop                        |
| Oedschaften diene ner een toekting of registratie (konverpakte keenmiddeker met een houdbaarheid van terminde die maanden bij<br>engeingetappenkuung is begelij voordeen aan de 3 vooesbearden;<br>Lo diauleen aan mentikeringe keite on infektaginged door.                 deviduigheinstimung met keitegii voordeen aan de 3 vooesbearden;<br>Lo diauleen aan mentikeringe keite on infektaginged door.                 duituiteen averken met vinjunger.                 duituiteen averken met vinjunger.                 duituiteen averken met vinjunger.                 duituiteen averken met vinjunger.                 duituiteen averken met vinjunger.                 duituiteen averken met vinjunger.                 duituiteen averken met vinjunger.                 duituiteen averken met vinjunger.                 duituiteen averken averken averkender zijn door een gemeenschappelijke floopten averkender averkender                 duituiteen averkender averkender zijn door een gemeenschappelijke floopten averkender                 duituiteen averkender                 duituiteen averkender                 duituiteen averkender                 duituiteen averkender                 duituiteen averkender                 duituiteen averkender <td>de aant<br/>groter z<br/>Klik dit<br/>de knop</td>                                                                                                    | de aant<br>groter z<br>Klik dit<br>de knop                        |
|                                                                                                    | de aant<br>groter z<br>Klik dit<br>de knop                        |
|                                                                                                    | de aant<br>groter z<br>Klik dit<br>de knop                        |
| bedeedbacker diene over een toolating of registratie (kooverspakte kensmiddeler met een houtbaacheld van terminde die maanden bij<br>engeningstemperatuur) is beschikken en zich te laten registratien is 'voestleeback' (z. d. g. jaarljace omzenduief over het verdeerpain van het BRB),<br>bedeeldagebelanistemperatuur) is beschikken en zich te laten registratien ande 3 voestleeback.<br>2. disblaced werken met vijfwijfeer.<br>Woorselien Resto du coorder, Poreella gunds verdeerdeeldage, social winkelpunt. Voor het vandeer een toutsteperatuur<br>voorzien.<br>3. glaanoor geen vergoeding ombangen.<br>Voorzeiten Resto du coorder, Poreella gunds verdeerdeel zijn door een gemeenschappelijke floostfache of religieuze overbuiging warneer.<br>4. glaanoor geen vergoeding ombangen.<br>Voorzeiten Resto du coorder, Poreella gunds verdeerdeel zijn door een gemeenschappelijke floostfache of religieuze overbuiging warneer.<br>5. glaanoor geen vergoeding ombangen.<br>Voorzeiten Resto du coorder, Poreella gunds verdeerdeel zijn door een gemeenschappelijke floostfache of religieuze overbuiging warneer.<br>6. genimelie aactur baboown (voor productie van kersthomen - P.69 / AC64 / PR206, PAP- fiche 179 is de FAV- heffing wei successfolde an de sector<br>6. genimelie aactur baboown (voor productie van kersthomen - P.69 / AC64 / PR206, PAP- fiche 179 is de FAV- heffing wei successfolde in de sector<br>6. genimelie aactur baboown (voor productie van kersthomen - P.69 / AC64 / PR206, PAP- fiche 179 is de FAV- heffing wei successfolde in de sector<br>7. genimelie aactur baboown (voor productie van kersthomen - P.69 / AC64 / PR206, PAP- fiche 179 is de FAV- heffing wei successfolde in an de sector<br>8. genimelie voorset du een de film in het being aanweelijke genereschape sector<br>9. genimelie aactur baboown (voor productie van kelpare teresthomen bijv, indien ze enkel worden ingeet voor<br>6. de begranging van naturgebieden.<br>5. genime met die dat 5. du een genimelie de film aan een een sukcessfolde in socie de sector van het jaar voorspaand aan de<br>hetering van naturgebieden                                                                     | de aant<br>groter z<br>Klik dit<br>de knop                        |
|                                                                                                    | de aant<br>groter z<br>Klik dit<br>de knop                        |
| l descharder deren over een totaking of registratie (loopenergadate iseensmiddeler met een houtbaamheld van terminde de hij<br>engeningtatemperatuur) is beschikken en sich is uiten registratienen is 'voedsekaamhel'. (d. de jaarlijke omzendatief over het verdeerpain van het BRB),<br>l defeddinghelinstittening met istegeling voedsekaamheler.<br>3. duituitenen auteningen die stegeling voedsekaamheler.<br>3. duituitenen auteningen die stegeling voedsekaamheler.<br>3. duituitenen auteningen die stegeling voedsekaamheler.<br>3. duituitenen auteningen die stegeling voedsekaamheler.<br>3. duituitenen auteningen die stegeling voedsekaamheler.<br>3. duituitenen auteningen die met einen onnen efn ein diezeite paatselijke geneenschap polijke fliozofsche of religieze overbulging warenen:<br>3. japarmeett of tigeling kanneineen onnen efn ein diezeite paatselijke geneenschap on in die eigen ieversmiddelenheinden te kunnen<br>voorzien.<br>3. glaannon gene vergoeding ombangen.<br>Woeretierin konstruktiering<br>3. genimme sechts beschouw hoor productie van kerstoomen - PLGP / ACG4 / PR206, FAP- fiche 179 is de SAVV-heffing wei specification on so<br>de autening verschout hoor productie van kerstoomen - PLGP / ACG4 / PR206, FAP- fiche 179 is de SAVV-heffing wei specification on so<br>de autening productie,<br>3. genimme sechts beschouw hoor productie van kerstoomen - PLGP / ACG4 / PR206, FAP- fiche 179 is de SAVV-heffing wei specification on so<br>de sector van de diertijke productie, die hum activitet intei uitoefenen ten titel van hoofd- stepforenen, stegeling anneage wei sector van de diertijke productie, die hum activitet intei uitoefenen ten titel van hoofd- stepforenen, stegeling anneage wei sector van de diertijke productie, also here de hoffing in een beschouwelen, lipondere nationatoren (Sallowawelen)<br>4. jook voor dere sein is de operationative el jakajike here de hoffing inservitationative die davitationen autonen die sector inside beschollen autonen.<br>5. Strukturges is eensteel methele davitationative el savitatie here autone die sectorenen, liponder                                                                       | de aant<br>groter z<br>Klik dit<br>de knop                        |
| l destabilistic den om er en totaling of registrate (løcoversate læsemdelader met en houtsambél van terminde di manden bj emperingtempentuur) le beschikke en sich te laten registrate in si 'voedseland' (if. de jaarlijke omzenduirf over het verdeepan van het BRB), i detedisciptionistististig met in detegning of terget juit gele and e 3 voedseland' (if. de jaarlijke omzenduirf over het verdeepan van het BRB), i detedisciptionististig met integret juit detegning of terget juit gele and e 3 voedseland' (if. de jaarlijke omzenduirf over het verdeepan van het BRB), i detedisciptionististig met integret detegning of terget juit gele and e 3 voedseland' (if. de jaarlijke omzenduirf overduirf of gele juit gele and e social wintegrunt Voor het uitsefferen van deze octilistem, is wel en het isting vereist. Vereingingen van personn die met ekaa verbonden zijn door en gemeenschapelijke flicosfische of registrate verbuigden van versonder, 2. jaarnoer gen vergoeding ombrangen. Vooreeller: desployse of en vergoeding ombrangen. Vooreeller: desployse of en vergoeding ombrangen. Vooreeller: desployse of en vergoeding ombrangen. Vooreeller: desployse of en vergoeding ombrangen. Nooreeller: desployse of en vergoeding ombrangen. Nooreeller: desployse of en vergoeding ombrangen. Nooreeller: desployse of en vergoeding ombrangen. Nooreeller: desployse of en vergoeding ombrangen. Nooreeller: desployse of en vergoeding ombrangen. Nooreeller: desployse of en vergoeding ombrangen. Nooreeller: desployse of en vergoeding ombrangen. Nooreeller: desployse of en vergoeding ombrangen. Nooreeller: desployse of en vergoeding ombrangen. Nooreeller: desployse of en vergoeding ombrangen. Nooreeller: desployse of en vergoeding ombrangen. Nooreeller: desployse of en vergoeding ombranden of en desployse of en vergoeding ombranden of en desployse of end total desployse of end total desployse of end total desployse of end total desployse of end total desployse of end total desployse of end total desployse of end total desployse of end total desp                                                                                                    | de aant<br>groter z<br>Klik dit<br>de knop                        |

In deze pop-up scrolt u naar beneden tot u de tekst ziet "Bijen: het gemiddelde aantal bijenvolken per jaar mag niet groter zijn dan 24. "

Klik dit vakje aan en klik onderaan op de knop "updaten"

| Fase 3: Administratieve gegevens                                                                                                    | Samenvatting                             |                                   |
|----------------------------------------------------------------------------------------------------|------------------------------------------|-----------------------------------|
| Gegevens van de aangever                                                                                                    | Fase 1: Huidige activiteiten             |                                   |
| Voornaam                                                                                                    | Fase 2: Belastbare activiteiten van 2023 |                                   |
|                                                                                                    | Fase 3: Administratieve gegevens         |                                   |
| Naditi                                                                                                    | Fase & Oversicht                         | Indian u aan hayastiging wilt     |
| Telefoon                                                                                                    |                                          | indien u een bevestiging wiit     |
|                                                                                                    |                                          | ontvangen van uw indiening        |
| E-mail *                                                                                                    |                                          | ontvangen van aw matering,        |
| Comparison compared to the state of the state of the sta |                                          | — vul dan hier uw mailadres in    |
| U moet een e-mailadres invoeren om een kopie van de aangifte te<br>ontvangen                                                                                                    |                                          |                                   |
| Uw referentie                                                                                                    |                                          | en klik op volgende               |
|                                                                                                    |                                          |                                   |
| < Vorige Annuleren Volgende >                                                                                                    |                                          |                                   |
|                                                                                                    |                                          |                                   |
|                                                                                                    |                                          |                                   |
|                                                                                                    |                                          |                                   |
|                                                                                                    |                                          |                                   |
| Reden(en) vrijstelling :                                                                                                    |                                          |                                   |
| Bijen: het gemiddelde aantal bijenvolken per jaar mag niet groter zijn dan 24.                                                                                                    |                                          | U ziet opmiddellijk wat u moet    |
| Ongelet! Volgens de activiteiten geregistreerd in onze databank gefent/de u (minstens) een activiteit                                                                                                    | uit waarvoor u aan de heffina            | o ziel ommudelijk wal u moel      |
| onderworpen bent. U mag enkel een nuldeclaratie indienen indien u aan de voorwaarden voldoet. Ind                                                                                                    | dien niet, zal uw aangifte gecontroleerd | betalen: 0€                       |
| worden en zal alsnog een ambtshalve factuur opgesteld worden op grond van de verzamelde indicien                                                                                                    | n. (wet van 9 december 2004 Art. 11§3)   |                                   |
| Genevens van de aangever                                                                                                    |                                          |                                   |
|                                                                                                    |                                          |                                   |
| Contactgegevens :                                                                                                    |                                          | klik on ofcluiton on unu convroor |
|                                                                                                    |                                          | Klik op alsluiten en uw aanvraag  |
|                                                                                                    |                                          | / is ingediend                    |
| Uw referentie :                                                                                                    |                                          | lo ingediendi                     |
|                                                                                                    |                                          | Li bont klaar                     |
| Te betalen bedrag                                                                                                    |                                          |                                   |
| Basistarief = € 0                                                                                                    | /                                        |                                   |
|                                                                                                    |                                          |                                   |
|                                                                                                    |                                          |                                   |
| < Vorige Annuleren                                                                                                    | Afsluiten >                              |                                   |

Heeft u een bevestiging per email gevraagd, dan ontvangt u binnen enkele ogenblikken een email van het FAVV., met de bevestiging